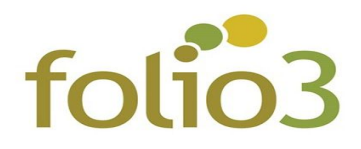

## How to Configure Email Logs?

- Step 1: Install the extension and clear the cache.
- Step 2: Login to the admin panel and go to Stores -> Configuration->Folio3 Extensions - Email Logs and set the following necessary configurations
  - Enable Email Logs: Yes.
  - Clear Email Logs: Yes /No.
  - Frequency: Specify the number of days.

| Ŵ                     | Configuration     |                                  |                                                                                                    | Save Config |
|-----------------------|-------------------|----------------------------------|----------------------------------------------------------------------------------------------------|-------------|
| DASHBOARD             | GENERAL           | , Enable Email Logs              | Yes                                                                                                    | •           |
| \$<br>SALES           | FOLIO3 EXTENSIONS | (core men)                       | This will log all outbound emails.<br>Logs can be viewed on Folio3->Email Logs page.                                |             |
| CATALOG               | 100 C             | Clear Email Logs<br>[store view] | Yes                                                                                                    | •           |
| <b>R</b><br>CUSTOMERS |                   | Frequency                        | Select Yes to clear email logs routinely, which are logged before the<br>configurable days count for history limit. |             |
|                       | Email Logs        | [global]                         | 1<br>Example: 3<br>(Cron-Job will run on every <b>3rd</b> day of the month, i.e. 2 days after from                  | n now,      |
|                       |                   |                                  | at 11:45pm).                                                                                                    |             |

• Step 3: Once you have configured your Email Logs, you can now view the logged emails in the *Folio3 ->Email Logs*.

| Email Logs Q 💋             |      |                         |                      |                                          |                                            |        |          |  |  |
|----------------------------|------|-------------------------|----------------------|------------------------------------------|--------------------------------------------|--------|----------|--|--|
| Store View: All Websites • |      |                         |                      | Clear All Logs                           |                                            |        |          |  |  |
| Search by keyword Q        |      |                         | Q                    | Filters Oefault View Image: Column State |                                            |        |          |  |  |
| Acti                       | ons  | → 34 records            | found                | Life and                                 | 5 v per page                               | < 1    | of7 >    |  |  |
|                            | I ID | Logged At               | Recipient            | Sender                                   | Subject                                    | Status | Action   |  |  |
|                            | 36   | May 1, 2020 4:24:52 PM  | testuser1@folio3.com | sales@example.com                        | Your Main Website Store order confirmation | SENT   | Select 👻 |  |  |
|                            | 34   | May 1, 2020 3:18:04 PM  | testuser2@folio3.com | owner@example.com                        | My Daily Order Report                      | SENT   | Select 🝷 |  |  |
|                            | 35   | May 1, 2020 3:18:04 PM  | testuser3@folio3.com | owner@example.com                        | My Daily Order Report                      | SENT   | Select 🔹 |  |  |
|                            | 33   | May 1, 2020 12:13:20 PM | testuser4@folio3.com | sales@example.com                        | Your Main Website Store order confirmation | SENT   | Select 🕶 |  |  |
|                            | 32   | May 1, 2020 10:11:55 AM | testuser5@folio3.com | sales@example.com                        | Your Main Website Store order confirmation | SENT   | Select 🝷 |  |  |

• The actual email content can be previewed in the email templates section.

## Folio3 Test

Welcome to Main Website Store.

members and friends

To sign in to our site, use these credentials during checkout or on the My Account page:

Email:testuser1@gmail.comPassword:Password you set when creating account

Forgot your account password? Click here to reset it.

When you sign in to your account, you will be able to:

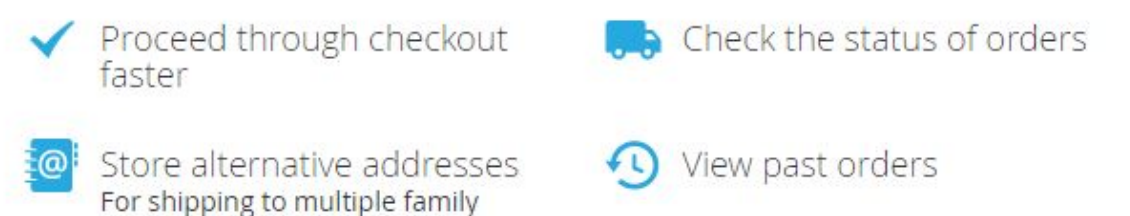